Tp Hồ Chí Minh Monday, 07 December 2020

#### HƯỚNG DẪN ĐẶT KHÁCH SẠN TRÊN AMADEUS

#### Các bước đặt khách sạn trên giao diện mặt nạ

1. Chuyển màn hình câu lệnh sang màn hình mặt nạ để đặt khách sạn

Nhấp chọn biểu tượng khách sạn ở góc phải màn mình câu lệnh (Command page)

| Command Page 1 | Owned by SONLAOSED 🗙               |
|----------------|------------------------------------|
| >              |                                    |
|                | More Products                      |
|                | Show Booking File                  |
|                | Quality Monitor                    |
|                | The galaxy measure device at solar |
|                |                                    |
|                |                                    |
|                |                                    |
|                | Activate Minchows                  |

2. Tìm khách sạn

Điền thông tin Destination, Check in, Check out. Nếu cần, có thể điểu chỉnh số lượng Adults

& Children rồi nhấn vào Seach

| Last Searches            |   |                          |                 | ~                 |   |
|--------------------------|---|--------------------------|-----------------|-------------------|---|
| Destination              |   |                          |                 |                   |   |
| Check in<br>Thu, 21Jan21 | C | heck out<br>Fri, 22Jan21 |                 | Nb of nights<br>1 |   |
| Adults                   | c | Children                 | Age of children |                   |   |
| Room 1: 1                | ▼ | 0 🗸                      |                 |                   |   |
| Add room                 |   |                          | l               |                   |   |
| Aggregators only         |   |                          |                 |                   |   |
| Advanced second sectors  |   |                          |                 |                   | _ |

Trước khi **Search,** nếu cần có thể bổ sung các tiêu chí tìm kiếm bằng cách bấm vào **Advanced** 

#### search criteria.

| Aggregators only     Advanced search criteria   |                                                                                                    |              |
|-------------------------------------------------|----------------------------------------------------------------------------------------------------|--------------|
| Hotel preferences<br>Categories:<br>Hotel name: | ]<br>                                                                                                    |              |
| Facilities:                                     | Please select up to three facilities.                                                                                           |              |
| Sources:<br>Hotel rates                         | Agoda x b<br>Include ra<br>B HOTELS & RESORTS (JB)<br>B & B Hotels (BD)<br>BCD Travel Hotels (BQ)<br>Baccarat and 1 Hotels (BI) |              |
| Meal plan:<br>Negotiated Rates:                 | No preference<br>Balladins (BL)<br>Banyan Tree (BY)<br>Barcelo Hotels (BN)<br>Baymont by Wyndham (BU)                           | VND          |
| Published Rates:                                | Beimond (OE)<br>Benchmark Hotels (BE)<br>Best Western (BW)<br>Booking Services by Trust (YH)                                    |              |
| Maximum radius:                                 | Booking.com (BK)<br>Brazil Hosp Group (LT) ▼                                                                                    |              |
|                                                 |                                                                                                    | Reset Search |

Ví dụ: để tìm khách sạn từ nguồn Agoda và booking.com, điền thông tin vào phần Sources

3. Lọc mức giá phù hợp với tiêu chí tìm kiếm (bước này không bắt buộc)

Có thể lọc khách sạn phù hợp với tiêu chí tìm kiếm như: tiêu chuẩn sao (*Hotel Category*), có bữa ăn (*Meal plan),* giá thấp đến cao (*Price)...* 

| Aggregators                                                                                    | Results foun   | d for: Đà Nang, Da Nang City, Vietnar                                                 | n, Vietnam, <mark>21</mark> Jan - 22 Jan | , 1 room(s)        |                           |
|------------------------------------------------------------------------------------------------|----------------|---------------------------------------------------------------------------------------|------------------------------------------|--------------------|---------------------------|
| Saved hotels                                                                                   | 357 hotels for | ind. Show all                                                                         |                                          | Search in progress |                           |
| Selected hotels                                                                                | * \\Q)\F       | SILE AVSK                                                                             | TIPS                                     |                    | 1100                      |
| Filters                                                                                        | *              | 11 363                                                                                | Show hotels on map                       |                    |                           |
| <ul> <li>Cancellation policy</li> <li>Exclude non-refundable</li> </ul>                        | 230            |                                                                                       | ND TO                                    |                    |                           |
| 🗃 Meal plan                                                                                    |                | more botals                                                                           |                                          | Solt hotels by:    | stance - Price            |
| Breakfast     Half board     Full board     All inclusive                                      | 1              | City Hostel Da Nang City Hostel Da Nang Da NaNg t.1 km from landmark                  | Sooking.com                              | From               | 115531 VND<br>per right   |
| Hotel Category     ★ ★ ★ (> -)     ★ ★ ★ (> -)     ★ ★ ★ (> -)     ★ ★ ★ (> -)     ★ ★ ★ (> -) | 2              | The Secret Garden<br>Standard © DA NANG<br>0.7 km from landmark<br>+Add to comparison | * * P<br>4 more<br>Booking.com           | From               | n 116025 VND<br>per night |
| Distance     1.2 km                                                                            |                | The Vietnam Hostel Standard  OA NANG 0.7 km from landmark                             | 🗢 🛠 P<br>Booking.com                     | From               | 135000 VND<br>per night   |

4. Xem giá, điều kiện và các thông tin khác cho từng loại phòng

Nhấp chuột vào tên khách sạn để xem giá cụ thể của từng loại Phòng

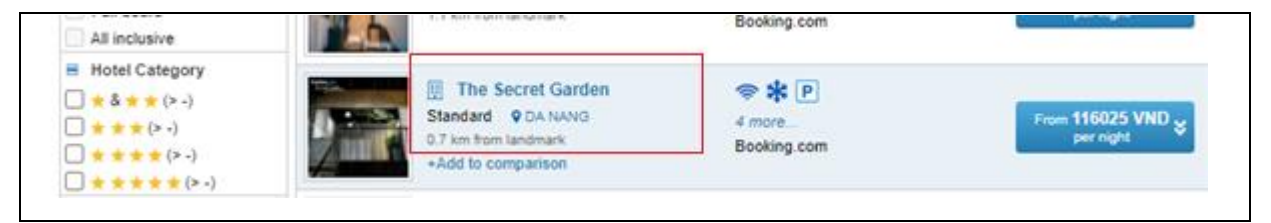

Từ phần hiển thị này, ta có thể xem thông tin tổng quát (Summary), thông tin cụ thể (Hotel details), hình ảnh (Photos) và vị trí (Location and Map) của khách sạn:

| Summary Hotel details Photos Location and Map                                                                                                    | Rooms        | and Rates                            |        | 🖶 🖬                                            |
|----------------------------------------------------------------------------------------------------|--------------|--------------------------------------|--------|------------------------------------------------|
| Description                                                                                                    | Meal oplan   | Estimated<br>earnings <sup>(1)</sup> | Rate 0 | Estimated Price                                |
| Bunk Bed in Female Dormitory Room - Non-refundable - Free<br>WiFi - Genius Business - Booking.com rate<br>Non refundable<br>Genius<br>Booking.com                          | Room<br>only | 5801 VND<br>(5.00%)                  | PRO    | 116025.00<br>VND<br>Taxes incl. Hold: 12<br>PM |
| Bunk Bed in Mixed Dormitory Room - Non-refundable - Free<br>WiFi - Booking.com rate<br>Non refundable<br>Geo Rates<br>Booking.com                                          | Room<br>only | 6143 VND<br>(5.00%)                  | PRO    | 122850.00<br>VND<br>Taxes incl. Hold: 12<br>PM |
| Bunk Bed in Female Dormitory Room - Free cancellation -<br>Free WiFi - Genius Business - Booking.com rate<br>Free cancellation until 20 Jan, 2021<br>Genius<br>Booking.com | Room<br>only | 8288 VND<br>(5.00%)                  | PRO    | 165750.00<br>VND<br>Taxes incl. Hold: 12<br>PM |

5. Kiểm tra điều kiện

Nhấp chuột vào loại phòng để xem điều kiện

| Summary Hotel details Photos Location and Map                                                                                                    | Rooms          | and Rates                            |        |                                 | . 🖶 🖻                  |
|----------------------------------------------------------------------------------------------------|----------------|--------------------------------------|--------|---------------------------------|------------------------|
| Description                                                                                                    | Meal<br>plan 0 | Estimated<br>earnings <sup>(1)</sup> | Rate 0 | Estimated                       | Price                  |
| Bunk Bed in Female Dormitory Room - Non-refundable - Free<br>WiFi - Genius Business - Booking.com rate<br>Non refundable<br>Genius<br>Booking.com                          | Room<br>only   | 5801 VND<br>(5.00%)                  | PRO    | 116025.00<br>VND<br>Taxes incl. | Book<br>Hold: 12<br>PM |
| Bunk Bed in Mixed Dormitory Room - Non-refundable - Free<br>WiFi - Booking.com rate<br>Non refundable<br>Geo Rates<br>Booking.com                                          | Room<br>only   | 6143 VND<br>(5.00%)                  | PRO    | 122850.00<br>VND<br>Taxes incl. | Book<br>Hold: 12<br>PM |
| Bunk Bed in Female Dormitory Room - Free cancellation -<br>Free WiFi - Genius Business - Booking.com rate<br>Free cancellation until 20 Jan, 2021<br>Genius<br>Booking.com | Room<br>only   | 8288 VND<br>(5.00%)                  | PRO    | 165750.00<br>VND<br>Taxes incl. | Book<br>Hold: 12<br>PM |

6. Đặt khách sạn

Nhấp chọn Book để đặt phòng

| Summary Hotel details Photos Location and Map                                                                                                    | Rooms          | and Rates                            |        |                                 |                        |
|----------------------------------------------------------------------------------------------------|----------------|--------------------------------------|--------|---------------------------------|------------------------|
| Description                                                                                                    | Meal<br>plan ≎ | Estimated<br>earnings <sup>(1)</sup> | Rate 0 | Estimated                       | Price 🗘                |
| Bunk Bed in Female Dormitory Room - Non-refundable - Free<br>WiFi - Genius Business - Booking.com rate<br>Non refundable<br>Genius<br>Booking.com                                                | Room<br>only   | 5801 VND<br>(5.00%)                  | PRO    | 116025.00<br>VND<br>Taxes incl. | Book<br>Hold: 12<br>PM |
| Bunk Bed in Mixed Dormitory Room - Non-refundable - Free<br>WiFi - Booking.com rate<br>Non refundable<br>Geo Rates<br>Booking.com                                                                | Room<br>only   | 6143 VND<br>(5.00%)                  | PRO    | 122850.00<br>VND<br>Taxes incl. | Book<br>Hold: 12<br>PM |
| Bunk Bed in Female Dormitory Room - Free cancellation -<br>Free WiFi - Genius Business - Booking.com rate<br>Free cancellation until 20 Jan, 2021<br>Genius<br>Booking.com<br>+Add to commarison | Room<br>only   | 8288 VND<br>(5.00%)                  | PRO    | 165750.00<br>VND<br>Taxes incl. | Book<br>Hold: 12<br>PM |

Sau đó nhập thông tin hành khách, đại lý và phương thức thanh toán.

Tại đây Đại lý có thể nhập số tiền Markup như trong ô màu đỏ. Số tiền này sẽ được tự động cộng với giá phòng để ra tổng số tiền phải thu của khách và hiển thị trong email gửi cho khách ở bước 7.

| Booking summary                                                                             | Search                  | Hotels               | Booking                 | Confirmation |
|---------------------------------------------------------------------------------------------|-------------------------|----------------------|-------------------------|--------------|
| The Secret Garden                                                                           | < Back To Hotels        |                      |                         |              |
| Standard<br>76 Hung Vuong Tang 2<br>550000 Da Nang, Vietnam                                 | 🙀 Traveller Informatio  | n                    |                         |              |
| 1 night                                                                                     | Room 1                  |                      |                         |              |
| Check-in Thu, 21Jan21                                                                       | Title:                  | First name:          | Last name:              |              |
| Check-out Fri, 22Jan21                                                                      | Main guest Mr 🗸         | VAN LAM              | TRAN                    |              |
| = 1 room(s) (1 adult(s))                                                                    | PTC                     | E-Mail:              | Phone number:           |              |
| R1 A ROH                                                                                    | (1)                     | anh daovan@yahoo.com | Vietnar 🗸 +84 912325490 |              |
| Pricing details                                                                             | # Traveller preferences |                      |                         |              |
| Booking.com<br>PRO -<br>Promotional<br>Rate<br>Room only<br>Commission 5 %<br>122850.00 VND | Travel agency Infor     | mation               |                         |              |
| Base amount 122850.00 VND                                                                   |                         |                      |                         |              |
| Markup 🕼 +20000 VND                                                                         | 🚔 Payment informatio    | n                    |                         |              |
| Total price 142850.00 VND<br>Hold: 12 PM                                                    | Method of payment       |                      |                         |              |

Nhập thông tin thẻ nếu thanh toán bằng thẻ:

| Method of payment     |                  |     |                                               |
|-----------------------|------------------|-----|-----------------------------------------------|
| Credit Card           |                  | ~   | A valid credit card number needs to be        |
| Card type:            | Card number:     |     | not be charged in advance. Only if the        |
| VI 🗸                  | 4444333322221111 |     | guest does not show up at the hotel, the      |
|                       |                  |     | hotel may charge the credit card for at least |
| Expiration date:      |                  | CVV | the first right                               |
| 05 🗙 2026 🗙           |                  | ••• |                                               |
|                       |                  |     |                                               |
| Cardholder first name |                  |     |                                               |
| THI DUNG              |                  |     |                                               |

Sau khi bấm Send Reservation Request, mặt nạ booking hiện ra như bên dưới và hệ thống sẽ

gửi email về địa chỉ mail đã nhập vào Travel Agency Information ở bước trên.

| a list                                                                     | Switch to customer mode                                        | Со То                                        |
|----------------------------------------------------------------------------|----------------------------------------------------------------|----------------------------------------------|
| Search H                                                                   | otels Booking Confirmation                                     | Show in Command Pag                          |
| Your trip reservation<br>PNR number: RY2G7X<br>Confirmation number: 348247 | 75719P8840 Print Send                                          | More Products                                |
| Your PNR has been End Transacted. We print this page.                      | recommend you make a note of the booking reservation number or | Show Booking File                            |
|                                                                            |                                                                | Itinerary                                    |
| The Secret Garden<br>76 Hung Vuong Tang 2<br>55000 Da Nang<br>Vietnam      | Tel: 442036847925<br>Fax: -                                    | 1. Hotel THE SECRET GARDEN 21JAN Da Na 22JAN |
| Stay details                                                               | Traveller information                                          | HIGL                                         |
| 1 room, 1 night                                                            | Room 1: Mr Van Lam Tran (ADT)                                  |                                              |
| Check in: 21Jan21     Check out: 22Jan21                                   |                                                                |                                              |
|                                                                            |                                                                |                                              |
| Payment                                                                    | Total price: 142850 VND                                        | Save & Confirm                               |

Nhấp *Show in Command Page* để hiển thị booking trên Command page:

| RP/SGN1A0980/SGN1A0980<br>SGN1A0980/2202VA/4NOV20               | VA/GS                | 4NOV20/0316Z      | RY2G7X            |
|-----------------------------------------------------------------|----------------------|-------------------|-------------------|
| 1. TRAN/VAN LAM MR (ADT)                                        |                      |                   |                   |
| 2 HHL BK HKI DAD IN21JAN OUT22J<br>THE SECRET GARDEN/BC-*****/E | AN IROHE<br>S-000373 | 10/CF - 348247571 | DLY BSZ<br>9P8840 |
| /HLD-1PM *BK+<br>SEE BTSVCH                                     |                      |                   |                   |
| 3 APB +84912325490                                              |                      |                   |                   |
| 4 APE ANH.DAOVAN@YAHOO.COM<br>5 APE CS.AMADEUS@GMAIL.COM        |                      |                   |                   |
| 6 TK OK04NOV/SGN1A0980                                          |                      |                   |                   |
| >                                                               |                      |                   |                   |

7. Gửi email booking khách sạn cho khách

Gửi đến email trong booking: IEP-EMLA

Gửi đến email yêu cầu: IEP-EML-abcd@gmail.com

Khách sẽ nhận được đặt chỗ khách sạn có tổng tiền thanh toán bằng giá vé + tiền markup

#### Một số lưu ý

- 1. Nguồn Agoda đã được mở cho tất cả các đại lý. Với Booking.com, đại lý cần thực hiện bước đăng ký như sau:
  - Thực hiện bước 1 trong hướng dẫn này
  - Nhấp vào Aggregators → Register now

| New booking                                                        | Booking list       |                                                                               | •                                        |
|--------------------------------------------------------------------|--------------------|-------------------------------------------------------------------------------|------------------------------------------|
| Aggregators<br>Amadeus Value Ho<br>Saved hotels<br>No saved hotels | S You can register | r your user sign for the following ag<br>Agoda<br>This aggregator is enabled. | Igregators.<br>Office level registration |
|                                                                    | Booking.co         | Booking.com<br>This aggregator is NEW.<br>Terms and conditions                | Register now<br>Disable                  |

- Sau khi đăng ký đại lý sẽ nhận được Affiliate ID qua email → cung cấp Affiliate ID cho Helpdesk Amadeus để được mở Booking.com trên Amadeus
- 2. Khi kiểm tra điều kiện, cần lưu ý hình thức thanh toán:
  - Prepaid: Thanh toán trước. Tiền sẽ được trừ vào số thẻ tín dụng đại lý cung cấp hoặc tài khoản đại lý. (Hiện tại Agoda chỉ chấp nhận mỗi hình thức thanh toán Prepaid)
  - Guarantee: Cần nhập số thẻ tín dụng còn hiệu lực để giữ phòng. Khách sạn sẽ không trừ tiền trước. Nếu khách không đến ở, khách sạn sẽ trừ số tiền theo quy định vào số thẻ đã cung cấp. (Hiện tại Booking.com chỉ chấp nhận mỗi hình thức thanh toán này)
  - Deposit: Cần nhập số thẻ tín dụng còn hiệu lực để giữ phòng. Khách sạn sẽ trừ trước một khoản tiền theo quy định từ số thẻ đó.
  - Hold: Trả tiền khi khách check in. Phòng sẽ được giữ đến một thời điểm nhất định trong ngày lưu trú đầu tiên. Sau thời điểm đó, nếu khách không đến ở, phòng đó sẽ bị hủy.

| Room                                                                                                    | Meal plan | Estimated earnings <sup>(1)</sup> | Rate | Estimated Price                          |
|----------------------------------------------------------------------------------------------------|-----------|-----------------------------------|------|------------------------------------------|
| Single Bed in 4-Bed Room (Female only)<br>Free cancellation until 18 Nov, 2020<br>Breakfast<br>72 hr limited sale Price includes 61% discount!<br>JSave: 230268 VND<br>Agoda                             | Breakfast | 0 VND<br>(0.00%)                  | PRO  | 76303.00 VND <sup>®</sup><br>Taxes incl. |
| Double or Twin Room with Private Bathroom<br>- Free cancellation - Breakfast included in<br>the price - Free WiFi - Booking.com rate<br>Free cancellation until 18 Nov, 2020<br>Geo Rates<br>Booking.com | Breakfast | 19824 VND<br>(5.00%)              | PRO  | 396480.00 VND<br>Taxes incl              |
| Triple Room with City View - Free<br>cancellation - Breakfast included in the price<br>- Free WiFi - Booking.com rate<br>Free cancellation until 18 Nov, 2020<br>Geo Rates<br>Booking.com                | Breakfast | 28000 VND<br>(5.00%)              | PRO  | 560000.00 VND<br>Taxes incl.             |

- Đại lý cần liên hệ với Agoda hoặc Booking.com để chỉnh sửa booking. KHÔNG trực tiếp chỉnh sửa booking trên hệ thống Amadeus
  - Agoda
    - Thực hiện đổi trên web, tại đường link: <u>https://www.agoda.com/info/contact.html</u>
    - Gọi điện thoại: 028 4458 2393
  - Booking.com
    - Gọi bộ phận hỗ trợ khách hàng: 120 11637 (English)
    - Gọi bộ phận hỗ trợ toàn cầu 24h: +44 20 3320 2609
    - o Gửi email: <u>bookingnumber@my.booking.com</u>
- 4. Sau hoàn tất thao tác đặt khách sạn, email xác nhận sẽ được gửi đến email đã đăng ký ở mục *Travel Agency Information*. Trên email này có hiển thị thông tin giá khách sạn, tiền markup và người nhận có thể thực hiện các thao tác thay đổi hoặc hủy booking. Vì thế, để tiện cho việc theo dõi booking, đại lý KHÔNG nên nhập email của khách vào Travel Agency Information.
- 5. Khi hoàn tất booking, nếu đại lý chọn Send và nhập thông tin vào bảng Send Email thì sẽ có một email xác nhận gửi đến địa chỉ email được nhập vào. Trên email này CÓ hiển thị thông tin giá khách sạn và tiền markup → không nên nhập email của khách hàng.
- 6. Đại lý có thể kiểm tra danh sách khách sạn đã đặt bằng cách nhấp vào Booking list sau đó nhấp Search. Danh sách các booking sẽ hiển thị ở bên dưới, nhấp vào từng dòng để xem chi tiết booking.

| New book               | ing Booking li               | st       |                       |               |              |           |                                  |                 |                    | ±       | •    |
|------------------------|------------------------------|----------|-----------------------|---------------|--------------|-----------|----------------------------------|-----------------|--------------------|---------|------|
| 👩 Your bo              | ooking search opti           | ons      |                       |               |              |           |                                  |                 |                    |         | *    |
| Office ID<br>SGN1A0980 | Agent                        |          | Status<br>All         | ~             | Provider     |           |                                  | Но              | čel                |         |      |
| Deadline               |                              | ~        | Guest                 |               | PNR          | ch        | eck-in                           | Bo              | oking date         |         |      |
| Quick retr             | ieve                         |          |                       |               |              |           |                                  |                 | Re                 | set Sea | irch |
| Status                 | Conf #                       | PNR      | Deadline 0            | Guest         | Check-in     | Check-out | Hotel                            | Provider        | Booking o          | Agent   | 0    |
| Confirmed              | 2292880155P905               | 7 TQ178P | 30 NOV 00:00<br>Local | Vu Thi Dung   | 01 DEC 20    | 02 DEC 20 | D-GREEN HOSTEL<br>Hue, Vietnam   | Booking.co<br>m | 22 SEP 20<br>01:39 | NTHAO   |      |
| Confirmed              | 3151908060P828               | 8 RD7QAB | 22 OCT 00:00<br>Local | Honda Masafum | ni 23 OCT 20 | 24 OCT 20 | HANOI CHARMI<br>Hanoi, Vietnam   | Booking.co<br>m | 21 SEP 20<br>09:23 | DANH    |      |
| Cancelled              | 2506451798P003<br>2506451798 | 9 U2EHOG | Cancelled             | Tran My Tu    | 27 OCT 20    | 28 OCT 20 | LITTLE HANOI D<br>Hanoi, Vietnam | Booking.co<br>m | 18 SEP 20<br>03:56 | TRANMYT | TU . |

Nếu có code booking có thể nhập code để tìm booking

| New booking Bo   | oking list       |                        |                      |                    |                 | *                            | . 🖶   | Go To                                        | 2         |
|------------------|------------------|------------------------|----------------------|--------------------|-----------------|------------------------------|-------|----------------------------------------------|-----------|
| Your booking sea | rch options      |                        |                      |                    |                 |                              | *     | X 🖪 🗛                                        | 1         |
| Mice 10 Age      | rit.             | Statua                 | Provider.            | 6                  | in the second   | el                           |       |                                              | 1.4       |
| Deadine          |                  | Guest                  | PNR                  | Check-in           | for             | king date                    |       | More Products                                | ~         |
| 48               | *                |                        | RDTQAB               |                    |                 |                              |       | Show Booking Me                              |           |
| Ratus Cord #     | PNR              | Deadline 🗄 Guest       | Oleck-in Ohe         | ck-out Hotel       | Provider        | Root E                       | anth' | Elimenany<br>1. Hotel<br>Havoi chalteres que | LST HOUSE |
| onlinned 315190  | 8060P8288 RD7QAB | 22 OCT 00:00 Honda Has | efumi 23.0CT 20 24.0 | CT 20 HANGE CHARPE | Booking.co<br>m | 21 SEP 20 DANH<br>09123 DANH |       | 290C7 Hanol /<br>240C7                       | M)<br>744 |
|                  |                  |                        |                      |                    |                 |                              |       | 10(2                                         |           |

#### Hủy booking khách sạn

Nhấp vào dòng booking để mở booking. Trên màn hình booking, bấm *Cancel* sau đó xác nhận thao tác hủy. Sau thao tác này, một email sẽ được gửi cho đại lý, xác nhận booking đã được hủy thành công.

| Reservation confirmed<br>PIRR number: RD7QAB<br>Confirmation number: 3151908060P8288         Hanoi Charming Guest House<br>9b Yen Thai<br>Hanoi<br>Vietnam         Stay details         Traveller information         1 room, 1 night | Print Cancel |
|----------------------------------------------------------------------------------------------------|--------------|
| Hanoi Charming Guest House     Tel: 442036847925       9b Yen Thai     Fax: +84439381297       Yietnam     Fax: +84439381297       Stay details     Traveller information       1 room. 1 night     • Room 1: Honda Masafumi (ADT)    |              |
| Stay details Traveller information 1 room, 1 night • Room 1: Honda Masafumi (ADT)                                                                                                    |              |
| . Room 1: Honda Masafumi (ADT)                                                                                                    |              |
|                                                                                                    |              |
| Check in: 230ct20<br>Check out: 240ct20                                                                                                    |              |
| Payment Total price: 145000 VND                                                                                                    |              |
| lo guarantee 🔀 Rate details                                                                                                    |              |